尊敬的用户:

如您将 SIM 卡插入 SRTK 设备,在 APP 上 SIM 卡位置显示错误(图 1) 请先查阅排查方法,无法解决问题再提供对应数据。

一、排查 SIM 卡错误方法

二、SIM 卡错误需要提供的数据

| Device Project                                                                               | ۲      |
|----------------------------------------------------------------------------------------------|--------|
| * feima_bluetooth v244                                                                       |        |
| ★     12     ♪     Poeud       は     Error     Hopp     1.3       □     Good     pop     1.8 | orange |
| Settings                                                                                     |        |
| CORS CORS                                                                                    |        |
| ('A') APN                                                                                    |        |
|                                                                                              |        |
| Home Projects S-RTK                                                                          | Q      |
| 图 1                                                                                          |        |

## 一、排查 SIM 卡错误方法

- 1. 检查 SRTK100 固件, APP 版本,请使用线上正式版本
- 2. 检查 SRTK100 是否已插入 SIM 卡,插入时有两段限位感,且插好后 SIM 卡与卡槽位 平齐 (SIM 卡金属面朝 S-RTK100 设备正面方可正确插入)
- 3. 检查 SIM 卡槽内是否有异物, 若有异物请及时清理
- 4. 检查所使用的 SIM 卡,请确保 SIM 卡已激活,不能使用专网卡,物联卡、如果不清楚 SIM 是什么类型,请咨询运营商

| SRTK100 支持 4G      | SRTK120-127 编号之前的支持 4G          |
|--------------------|---------------------------------|
| SRTK100A 支持 3G, 4G | SRTK120-127 编号之后(包含127) 支持3G,4G |

5. 请检查所处环境的网络情况是否和 SRTK 支持的网络兼容

6. APN 设置

SRTK 连接到 APP 后, APP 会检查当前 SIM 卡的 APN 是否符合我们的 APN 预设列表, 若不符合会提示 APN 参数异常(图 2),您可以按照下面的步骤设置 APN。如果您确认 APN 页面显示的 APN 符合运营商设置,可忽略该提示

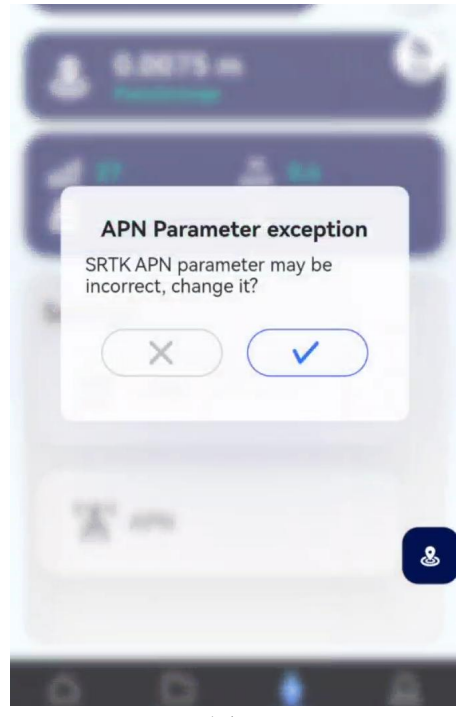

图 2

6.1 点击 APN (图 3)

6.2 APN 信息的填写页面,您可以看到接入点名字,用户名,密码的设置信息(图 4)
6.3 您可以咨询本地运营商后获取 APN 设置参数,也可以在预设列表中选择相应运营商的 APN(预设列表仅供参考,具体请咨询运营商),然后将 APN 填写在对应的框里,有些运营商只需要接入点名字,不用填写用户名和密码,填写完毕点击底部的保存按钮,保存成功 后在顶部会出现保存的信息(图 5)

| Device Project 📀            | Access Point Names                    | Access Point Names                             |  |
|-----------------------------|---------------------------------------|------------------------------------------------|--|
| * SRTK10023250999 v250      | RTK<br>APN 12345<br>Username Password | RTK<br>APN 4556<br>Username 1245 Password 1245 |  |
| 8.3998 m 3.5 Single         | SIM                                   | Access Point Names 4556                        |  |
| Bill 30 H 1.0<br>Good № 1.5 | IMEI IMSI<br>Access Point Names       | Username<br>1245                               |  |
| Settings                    | 12345                                 | Password                                       |  |
| CORS CORS                   | Username                              | 1243                                           |  |
| "A" APN                     | Password                              |                                                |  |
|                             | Preset                                |                                                |  |
|                             | TIM WAP wap.tim.it                    |                                                |  |
| ی <sup>6.3398</sup> بیل ۲   | TIM DUN (IT) ibox.tim.it              | <u>ع</u> <sup>6.5055</sup> بيا ا               |  |
| Home Projects S-RTK User    | Save                                  | Save                                           |  |
| 图 3                         | 图 4                                   | 图 5                                            |  |

6.4 如设置后还是无法上网,可能是输入的 APN 信息错误或者输入有误,需要和运营商 再次确认信息后重新输入并保存,您可以尝试 APN 保存后重启设备,然后查看设备状态是否 正常

APN 设置正确后,固件会自动记录相关信息,在下次开机后,设备将自动设置,而不 需要重复操作。再次使用直接登入 CORS 账号即可使用

重新安装 APP 或部分软件更新可能导致 APN 设置被取消,需客户重新配置

如果输入了错误的 APN 设置,可能会失去蜂窝数据连接并产生额外费用。请提前联系为 SIM 卡提供服务的运营商或通过其他方式确认正确的 APN 设置

6.5 如果在设置 APN 或者 CORS 过程中遇到设置失败的问题

- 6.5.1 如果是更新 APP 后出现的问题可以使用旧 APP 版本
- 6.5.2 可尝试更换另一部手机尝试
- 6.5.3 反馈相关问题给我们的售后技术人员

## 二、SIM 卡错误需要提供的数据

**假如以上方法您都尝试过了,希望您协助提供以下数据发给飞马售后技术人员,定位问题** 1. 提供设备的 SN 编号,在包装上和设备上分别可以看到 SN

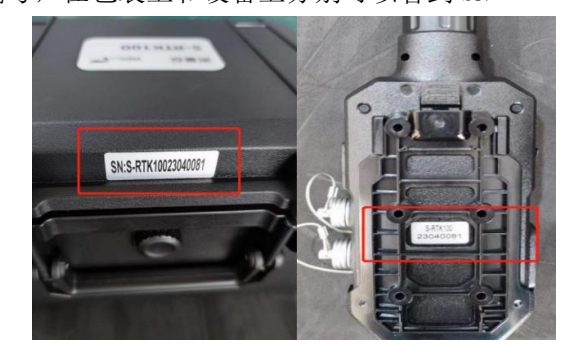

2. 固件版本信息和 APP 版本 (我的-关于 SLAM GO),使用的手机型号

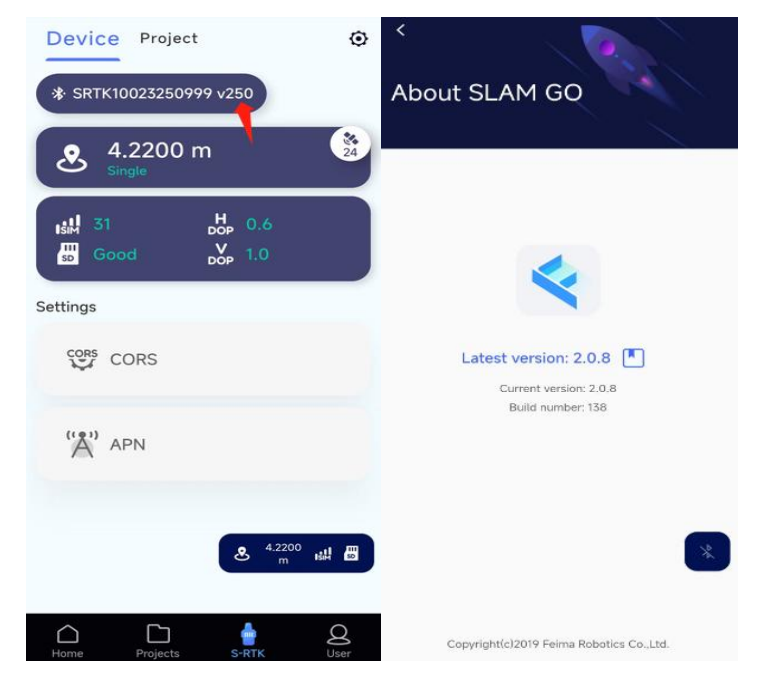

3. SIM 卡的照片,运营商名字,及运营商所支持的频段,SIM 卡的网络(比如 3G,4G),SIM 卡是否激活?

- 4. 这张 SIM 有没有在其他 SRTK 设备上能正常使用?如果可以,请详细描述下
- 5. 是否设置了 APN 信息?
- 6. 是否向运营商咨询了 APN 信息?
- 7. 提供 APN 信息输入界面的截图
- 8. 现在所在的位置,哪个城市?当地的网络情况覆盖,是否有 3G,4G,网络情况是否稳定
- 9. 提供 APP 上的全部操作录屏视频
- 10. 使用的手机或者移动设备品牌,型号,配置信息,系统版本号
- 11. 这台设备在其他地方能正常使用吗?如果可以,请问下正常使用的地方是在哪个国家, 使用的什么运营商? 有没有设置过 APN?
- 12. SD卡里的全部数据(压缩包方式)

| ù      | > srtk100-81    |     |    |                     |
|--------|-----------------|-----|----|---------------------|
| 名称     | 修改日期            | 类型  | 大小 | 360                 |
| 📕 Log  | 2023/9/14 17:25 | 文件夹 |    | ZIP                 |
| Nav    | 2023/9/14 17:25 | 文件夹 |    |                     |
| 📕 Raw  | 2023/9/14 17:25 | 文件夹 |    |                     |
| Rtcm   | 2023/9/14 17:25 | 文件夹 |    | SRTK-81             |
| System | 2023/9/14 17:25 | 文件夹 |    | Memory Card<br>Data |